# **Bedienungsanleitung M2**

# **Profibus DP**

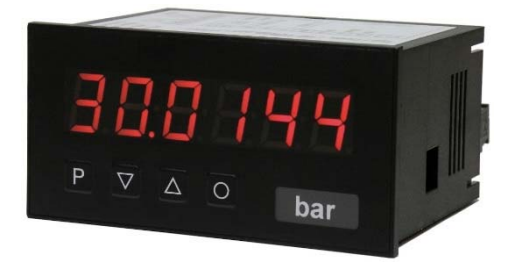

# Geräteeigenschaften:

- 6-stellige rote Anzeige (optional: grün, orange, blau)
- geringe Einbautiefe: 70 mm ohne Steckklemme
- Programmiersperre über Codeeingabe
- Schutzart IP65 frontseitig
- steckbare Schraubklemme

# Identifizierung

| STANDARD-TYPEN         | BESTELLNUMMER       |
|------------------------|---------------------|
| Profibus               | M2-1BR6B.9000.570CD |
| Gehäusegröße: 96x48 mm | M2-1BR6B.9000.670CD |

# Optionen – Aufschlüsselung Bestellcode:

|                                       |        | Μ | 2- | 1 | в | R | 6 | в. | 9 | 0 | 0 | 0. | 6 | 7 | 0 | С | D |                                                   |
|---------------------------------------|--------|---|----|---|---|---|---|----|---|---|---|----|---|---|---|---|---|---------------------------------------------------|
| Grundtyp M-Serie                      |        |   |    |   |   |   |   |    |   |   |   |    |   |   |   |   |   | Dimension<br>D physikalische Einheit              |
| Einbautiefe<br>mit Steckkl. 89 mm     | 2      |   |    |   |   |   |   |    |   |   |   |    |   |   |   |   |   | Version<br>CC                                     |
| <b>Gehäusegröße</b><br>B96xH48xT70 mm | 1      |   |    |   |   |   |   |    |   |   |   |    |   |   |   |   |   | Schaltpunkte                                      |
| Anzeigenart<br>binär                  | В      |   |    |   |   |   |   |    |   |   |   |    |   |   |   |   |   | Schutzart                                         |
| <b>Anzeigenfarbe</b><br>Blau<br>Grün  | B<br>G |   |    |   |   |   |   |    |   |   |   |    |   |   |   |   |   | Bedienung rückseitig<br>7 IP65 / steckbare Klemme |
| Rot<br>Gelb                           | R<br>Y |   |    |   |   |   |   |    |   |   |   |    |   |   |   |   |   | Versorgungsspannung<br>4 115 VAC<br>5 230 VAC     |
| Anzahl der Stellen<br>6-stellig       | 6      | 1 |    |   |   |   |   |    |   |   |   |    |   |   |   |   |   | 6 10-30 VDC galv.getrennt                         |
| <b>Ziffernhöhe</b><br>14 mm           | В      | 1 |    |   |   |   |   |    |   |   |   |    |   |   |   |   |   | Messeingang<br>0 ohne                             |
| <b>Digitaleingang</b><br>Profibus     | 9      | 1 |    |   |   |   |   |    |   |   |   |    |   |   |   |   |   | Analogausgang<br>0 ohne                           |
|                                       | _      | 1 |    |   |   |   |   |    |   |   |   |    |   |   |   |   |   | Geberversorgung Oohne                             |

# Dimensionszeichen sind auf Wunsch bei Bestellung anzugeben, z.B. m/min

# Inhaltsverzeichnis

| 1. | . Montage                                 | 1  |
|----|-------------------------------------------|----|
| 2. | . Elektrischer Anschluss                  | 2  |
| 3. | . Funktions- und Bedienbeschreibung       | 3  |
| 4. | . Einstellen der Anzeige                  | 4  |
|    | 4.1. Einschalten                          | 4  |
|    | 4.2. Parametrierung                       | 4  |
|    | 4.3. Programmiersperre "RUM"              | 5  |
| 5. | . Reset auf Werkseinstellung              | 6  |
| 6. | . Betriebsarten                           | 7  |
|    | 6.1. Betriebsart 1                        | 7  |
|    | 6.2. Betriebsart 2                        | 7  |
|    | 6.3. Betriebsart 3                        | 8  |
|    | 6.4. Betriebsart 4                        | 8  |
|    | 6.5. Betriebsart 5                        | 9  |
|    | 6.6. Erläuterungen zu den Panelparametern | 10 |
|    | 6.7. Erläuterungen zur Nachkommastelle    | 10 |
|    | 6.8. Erläuterungen des Modus              | 11 |
|    | 6.8.1 Modus 0                             | 11 |
|    | 6.8.1 Modus 1                             | 12 |
| 7. | . Fehlermeldungen                         | 13 |
| 8. | . Technische Daten                        | 14 |
| 9. | Sicherheitshinweise                       | 16 |

1. Montage

# 1. Montage

Bitte lesen Sie vor der Montage die Sicherheitshinweise auf Seite 14 durch und bewahren Sie diese Anleitung als künftige Referenz auf.

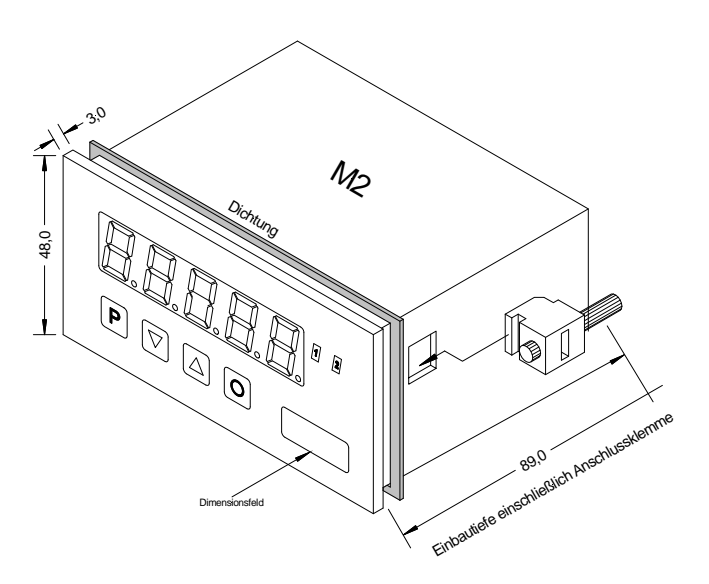

- 1. Nach Entfernen der Befestigungselemente das Gerät einsetzen.
- 2. Dichtung auf guten Sitz überprüfen.
- 3. Befestigungselemente wieder einrasten und Spannschrauben per Hand festdrehen. Danach mit dem Schraubenzieher eine halbe Drehung weiter anziehen.

## ACHTUNG! Drehmoment sollte max. 0,1 Nm nicht übersteigen!

Dimensionszeichen sind vor dem Einbau über einen seitlichen Kanal von außen austauschbar!

# 2. Elektrischer Anschluss

M2-1BR6B.9000.570CD mit Versorgung 230 VAC M2-1BR6B.9000.670CD mit Versorgung 10-30 VDC

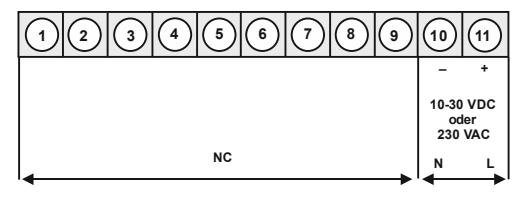

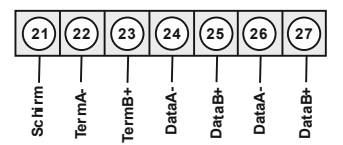

## Anschlussbeispiel:

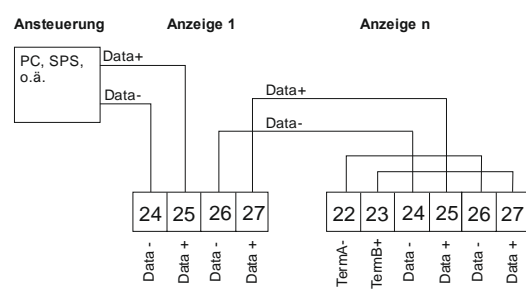

Anschluss von mehreren Anzeigen an einem Profibus-Busstrang.

Im Profibus werden die Geräte der Reihe nach angeordnet. Eine Sternverteilung ist nicht zulässig! An beiden Enden der Datenleitung ist eine Terminierung erforderlich. Eine in der Ansteuerung vorhandene Terminierung ist zu aktivieren. Die maximal zulässige Länge der Datenleitung beträgt baudratenabhängig 1000 m.

Zur Vereinfachung des elektrischen Anschlusses sind die Klemmen doppelt ausgeführt. Am letzten Gerät des Busstranges besteht die Möglichkeit mit zwei Brücken die Terminierung auf den Busstrang zu schalten.

# 3. Funktions- und Bedienbeschreibung

## Bedienung

Das Gerät wird über Profibus angesteuert und zeigt Ziffern und Zeichen auf einer 6-stelligen 7-Segmentanzeige an.

Dabei lässt sich die Kommunikation über einen Busmaster steuern. Die Anzeige erkennt automatisch die verwendete Baudrate über einen Busmaster und benötigt als einzige Information die zu verwendende Profibusadresse. Letztere lässt sich über die Tastatur der Anzeige parametrieren.

#### Parameter-Ebene:

Die im Menüpunkt hinterlegten Parameter lassen sich hier parametrieren.

Funktionen, die man anpassen oder verändern kann, werden immer mit einem Blinken der Anzeige signalisiert. Die getätigten Einstellungen in der Parameter-Ebene werden mit [P] bestätigt und dadurch abgespeichert. Wird die "Null-Taste" betätigt führt das zu einem Abbruch in der Werteingabe und zu einem Wechsel.

Die Anzeige speichert jedoch auch automatisch alle Anpassungen und wechselt in den Betriebsmodus, wenn innerhalb von 10 Sekunden keine weiteren Tastenbetätigungen folgen.

### Bedien- und Anzeigeelemente:

| Ebene      | Taste | Beschreibung                                                |
|------------|-------|-------------------------------------------------------------|
| Menü-Ebene | Ρ     | Wechsel zur Parameter-Ebene und den hinterlegten Werten.    |
|            |       | Dienen zum navigieren in der Menü-Ebene.                    |
|            | 0     | Wechsel in den Betriebsmodus.                               |
| Deservator | Ρ     | Dient zur Bestätigung der durchgeführten Parametrierung.    |
| Ebene      |       | Anpassen des Wertes bzw. der Einstellung.                   |
|            | 0     | Wechsel in die Menü-Ebene oder Abbruch in der Werteeingabe. |

# 4. Einstellen der Anzeige

## 4.1. Einschalten

Nach Abschluss der Installation können Sie das Gerät durch Anlegen der Versorgungsspannung in Betrieb setzen. Prüfen Sie zuvor noch einmal alle elektrischen Verbindungen auf deren korrekten Anschluss.

## Startsequenz

Während des Einschaltvorgangs wird für 1 Sekunde der Segmenttest (**8 8 8 8 9**, die Meldung des Softwaretyps und im Anschluss für die gleiche Zeit die Software-Version angezeigt. Nach der Startsequenz folgt der Wechsel in den Betriebs- bzw. Anzeigemodus.

#### 4.2. Parametrierung:

Um die Anzeige parametrieren zu können, muss im Betriebsmodus [P] für 1 Sekunde gedrückt werden. Die Anzeige wechselt nun zu dem ersten Menüpunkt **ADR**.

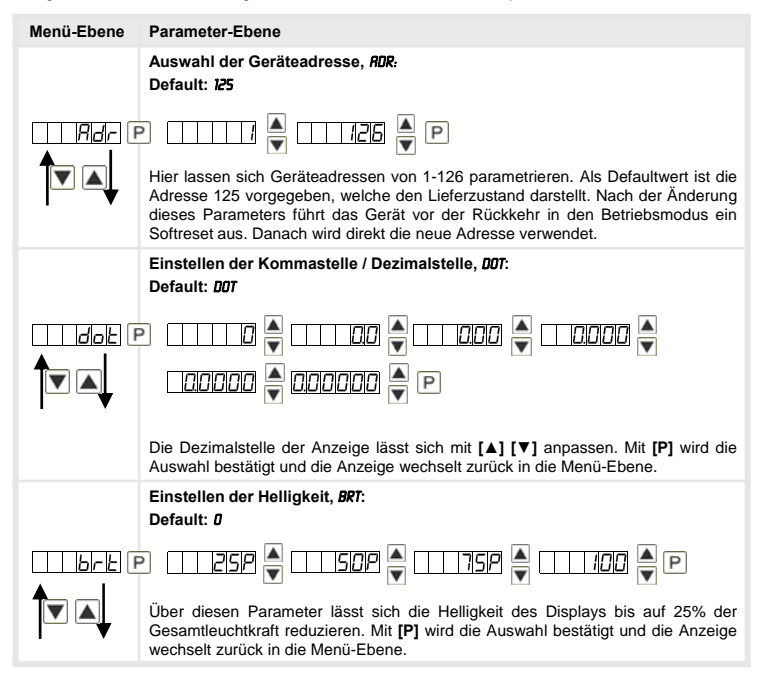

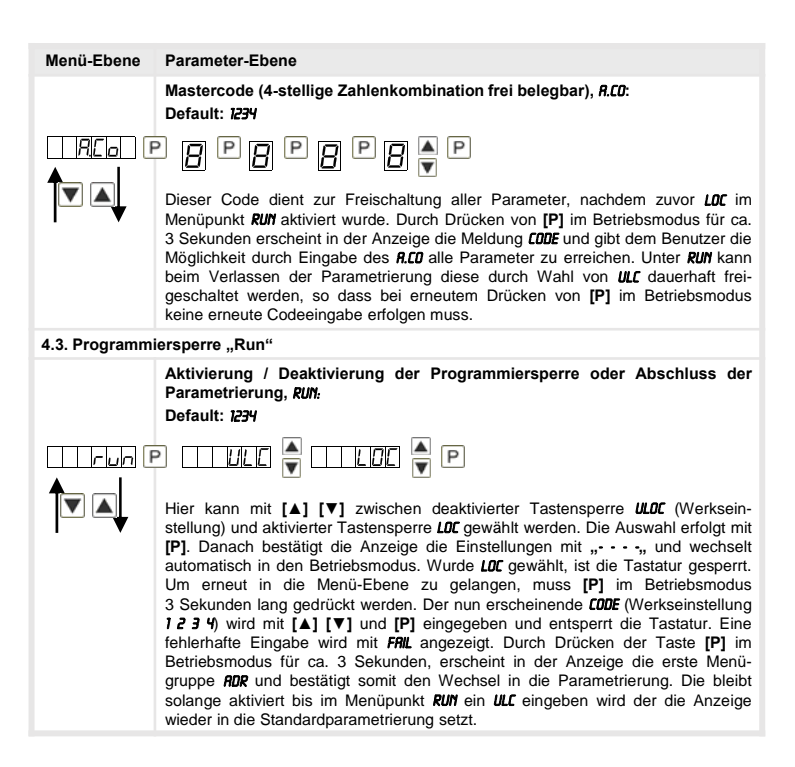

# 5. Reset auf Werkseinstellungen

Um das Gerät in einen **definierten Grundzustand** zu versetzen, besteht die Möglichkeit, einen Reset auf die Defaultwerte durchzuführen.

Dazu ist folgendes Verfahren anzuwenden:

- Spannungsversorgung des Gerätes abschalten.
- Taste [P] betätigen.
- Spannungsversorgung zuschalten und Taste [P] drücken bis in der Anzeige ..... erscheint.

Durch Reset werden die Defaultwerte geladen und für den weiteren Betrieb verwendet. Dadurch wird das Gerät in den Zustand der Auslieferung versetzt.

Achtung! Alle anwendungsspezifischen Daten gehen verloren.

# 6. Betriebsarten

Die Profibusanzeigen unterstützen 5 verschiedene Betriebsarten, welche im Folgenden aufgeführt sind.

## 6.1. Betriebsart 1

Anzeige von 16 Bit vorzeichenbehafteten Integerwerten (-32768...32767).

Konfigurationsdaten

| Byte-Nr. | Kennung | Beschreibung          | Funktion                     |
|----------|---------|-----------------------|------------------------------|
| 0        | 0x21    | 2 Bytes Ausgangsdaten | Anzeigewert "signed integer" |

Ausgangsdaten

| Byte-Nr. | Funktion              |
|----------|-----------------------|
| 0        | Anzeigewert High-Byte |
| 1        | Anzeigewert Low-Byte  |

### 6.2. Betriebsart 2

Anzeigewert von 16 Bit vorzeichenbehafteten Integerwerten (-32768...32767), mit Helligkeitsregelung, Blinken und Nachkommastelle.

Konfigurationsdaten

| Byte-Nr. | Kennung | Beschreibung          | Funktion                                   |
|----------|---------|-----------------------|--------------------------------------------|
| 0        | 0x21    | 2 Bytes Ausgangsdaten | Panelparameter<br>(s. Erläuterungen 7.6.)  |
| 1        | 0x20    | 1 Byte Ausgangsdaten  | Nachkommastelle<br>(siehe Erläuterung 7.7) |
| 2        | 0x21    | 2 Bytes Ausgangsdaten | Anzeigewert "signed integer"               |

Ausgangsdaten

| Byte-Nr. | Funktion                                  |
|----------|-------------------------------------------|
| 0-1      | Panelparameter (siehe Erläuterungen 7.6.) |
| 2        | Nachkommastelle (siehe Erläuterung 7.7)   |
| 3        | Anzeigewert High-Byte                     |
| 4        | Anzeigewert Low-Byte                      |

## 6.3. Betriebsart 3

Anzeigewert von 32 Bit vorzeichenbehafteten Integerwert (-4.294.967.296...4.294.967.295).

Konfigurationsdaten

| Byte-Nr. | Kennung | Beschreibung          | Funktion                          |
|----------|---------|-----------------------|-----------------------------------|
| 0        | 0x23    | 4 Bytes Ausgangsdaten | Anzeigewert "signed long integer" |

## Ausgangsdaten

| Byte-Nr. | Funktion                         |
|----------|----------------------------------|
| 0        | Anzeigewert High-Word, High-Byte |
| 1        | Anzeigewert High-Word, Low-Byte  |
| 2        | Anzeigewert Low-Word, High-Byte  |
| 3        | Anzeigewert Low-Word, Low-Byte   |

#### 6.4. Betriebsart 4

Anzeigewert von 16 Bit vorzeichenbehafteten Integerwerten (-32768...32767), mit Helligkeitsregelung, Blinken und Nachkommastelle.

Konfigurationsdaten

| Byte-Nr. | Kennung | Beschreibung          | Funktion                                    |
|----------|---------|-----------------------|---------------------------------------------|
| 0        | 0x21    | 2 Bytes Ausgangsdaten | Panelparameter<br>(siehe Erläuterungen 6.6) |
| 1        | 0x20    | 1 Byte Ausgangsdaten  | Nachkommastelle<br>(siehe Erläuterung 6.7)  |
| 4        | 0x23    | 4 Bytes Ausgangsdaten | Anzeigewert "signed long integer"           |

## Ausgangsdaten

| Byte-Nr. | Funktion                                 |
|----------|------------------------------------------|
| 0-1      | Panelparameter (siehe Erläuterungen 6.6) |
| 2        | Nachkommastelle (siehe Erläuterung 6.7)  |
| 3        | Anzeigewert High-Word, High-Byte         |
| 4        | Anzeigewert High-Word, Low-Byte          |
| 5        | Anzeigewert Low-Word, High-Byte          |
| 6        | Anzeigewert Low-Word, Low-Byte           |

# 6.5. Betriebsart 5

Direkte Anzeigenansteuerung mit Helligkeitsregelung.

Konfigurationsdaten

| Byte-Nr. | Kennung | Beschreibung          | Funktion                                    |
|----------|---------|-----------------------|---------------------------------------------|
| 0        | 0x21    | 2 Bytes Ausgangsdaten | Panelparameter<br>(siehe Erläuterungen 6.6) |
| 2        | 0x22    | 2 Bytes Ausgangsdaten | Modus (siehe Erläuterung 6.8)               |
| 4        | 0x27    | 8 Bytes Ausgangsdaten | direkte Anzeige                             |

#### Ausgangsdaten

| Byte-Nr. | Funktion                                 |  |  |  |
|----------|------------------------------------------|--|--|--|
| 0-1      | Panelparameter (siehe Erläuterungen 6.6) |  |  |  |
| 2-3      | Modus (siehe Erläuterung 6.8)            |  |  |  |
| 4        | 1.Stelle (niederwertigste Anzeigestelle) |  |  |  |
| 5        | 2.Stelle                                 |  |  |  |
| 6        | 3.Stelle                                 |  |  |  |
| 7        | 4.Stelle                                 |  |  |  |
| 8        | 5.Stelle                                 |  |  |  |
| 9        | 6.Stelle                                 |  |  |  |
| 10       | 7.Stelle                                 |  |  |  |
| 11       | 8.Stelle                                 |  |  |  |

Bei 6-stelligen Anzeigen dürfen die 1. und 2. Stelle nicht angesteuert werden (usw.). Jedoch sind immer alle 8 Stellen zu übertragen!

## 6.6. Erläuterungen zu den Panelparametern

| Byte-Nr. | Funktion                                                                                                    |
|----------|----------------------------------------------------------------------------------------------------|
| 0-1*     | 00 entspricht 100 % Helligkeit<br>01 entspricht 75% Helligkeit<br>10 entspricht 50% Helligkeit<br>11 entspricht 25 % Helligkeit |
| 2-7      | Reserviert                                                                                                    |
| 8        | Blinken 1.Stelle (niederwertigste Anzeigestelle)                                                                                |
| 9        | Blinken 2.Stelle                                                                                                    |
| 10       | Blinken 3.Stelle                                                                                                    |
| 11       | Blinken 4.Stelle                                                                                                    |
| 12       | Blinken 5.Stelle                                                                                                    |
| 13       | Blinken 6.Stelle                                                                                                    |
| 14       | Blinken 7.Stelle                                                                                                    |
| 15       | Blinken 8.Stelle                                                                                                    |

\*Helligkeitssteuerung nicht bei DAB-Anzeigen möglich!

## 6.7. Erläuterungen zur Nachkommastelle

| Byte-Nr. | Funktion                                                                                                    |  |
|----------|----------------------------------------------------------------------------------------------------|--|
| 0-2      | <ul> <li>000 keine Nachkommastelle</li> <li>001 1 Nachkommastelle</li> <li>010 2 Nachkommastellen</li> <li>011 3 Nachkommastellen</li> <li>100 4 Nachkommastellen</li> <li>101 5 Nachkommastellen</li> <li>1106 Nachkommastellen</li> <li>1117 Nachkommastellen</li> </ul> |  |
| 3-6      | Reserviert                                                                                                    |  |
| 7        | 0 Anzeige<br>1 Displaytest                                                                                                    |  |

# 6.8. Erläuterungen des Modus

| Byte-Nr. | Funktion                                                                                                    |
|----------|----------------------------------------------------------------------------------------------------|
| 0-6      | 0000000 Anzeige über ASCII-Tabelle (siehe 6.8.1)<br>0000001 Direkte Ansteuerung der Segmente (siehe 6.8.2)<br>00000010 Reserviert<br><br>00000100 Reserviert |
| 7        | 0 Anzeige<br>1 Displaytest                                                                                                    |

# 6.8.1. Modus 0

ASCII-Tabelle:

| 0F  |    |    | œ  | cđ | cđ | 8  | œ  | 60 |
|-----|----|----|----|----|----|----|----|----|
| 0E  |    |    | 8  |    |    | 8  | 8  | 80 |
| 0D  |    |    | 8. | 8  |    | œ  |    | 80 |
| 0C  |    |    | 8  |    | B. | 8  | 8  | 8. |
| 0B  |    |    |    |    | 8  | 8  | 8  | 8  |
| 0A  |    |    |    |    | B  | ß  | B  | 8. |
| 60  |    |    | 8  | 8  | 8  | 8  | 8  | 8  |
| 80  |    |    | 8  | 8  | 8  | 8. | 8. | 8. |
| 70  |    |    | 8. | В  | 8  |    | 8  |    |
| 90  |    |    |    | 8  | 8  | 8  | 8  | 8  |
| 05  |    |    |    | 8  | 8  | 88 |    | 8  |
| 04  |    |    |    | 8  | 8  | B  | 8  | 8. |
| 03  |    |    |    | 8  | 8  | 8  | 8  | 8  |
| 02  |    |    |    | 8. | 8. | 8  | 8. | 8. |
| 01  |    |    |    | œ  | 8  | cđ | œ  | 80 |
| 00  |    |    |    | مم |    | œ  | œ۵ | 80 |
| НЕХ | 00 | 10 | 20 | 30 | 40 | 50 | 60 | 70 |

Bei allen leeren Feldern wird ein Leerzeichen ausgegeben.

#### 6.8.2. Modus 1

Direkte Ansteuerung der Segmente (bitkodiert, alle Werte in Hexadezimaldarstellung.

## Beispiel:

Um das Zeichen mit dem ASCII-Code 32H ("2") im Modus 1 darzustellen, muss im Datenfeld der Wert 5BH =  $(01H \times 02H + 40H + 10H + 08H)$  eingetragen werden.

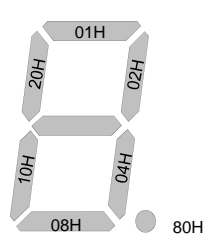

# 7. Fehlermeldungen

Die Anzeige überwacht mehrere Fehlermöglichkeiten und bringt diese bei Bedarf zur Anzeige.

### Überlaufverhalten

Wird ein Prozesswert (Integerwert) übertragen, der den Anzeigebereich der Anzeige überschreitet, dann erfolgt auf der Anzeige eine schnell blinkende Anzeige mit dem fehlerhaften Wert, d.h. den vorhandenen signifikanten Stellen. Das Minus-Zeichen benötigt eine eigene Stelle

Gleiches geschieht in Betriebsart 5, wenn Segmente angesteuert werden, welche nicht auf der Anzeige vorhanden sind. In diesem Falle blinken die definierten Anzeigesegmente mit hoher Frequenz.

#### Fehlermeldungen

Während des Startvorgangs erfolgt eine Überprüfung der Konfiguration. Dazu kann aus dem Gateway eine Fehler-/Warnungsnummer gelesen werden. Diese meldet dann einen Checksummenfehler, EEPROM-Fehler oder einen Profibus-Fehler.

Danach beginnt der Geräteprozessor mit der zyklischen Abfrage der darzustellenden Anzeigesegmente, welche den Betriebsmodus darstellt.

| Fehlerquelle         | Meldung | Beschreibung                                  |  |  |
|----------------------|---------|-----------------------------------------------|--|--|
| Checksummenfehler    | "HLP"   | Parameter im Geräteprozessor nicht konsistent |  |  |
| Gateway-Fehler       | "Er1"   | Gateway antwortet nicht                       |  |  |
| EEPROM-Fehler        | "Er2"   | Kommunikationsfehler mit EEPROM               |  |  |
| SPC3-Fehler          | "Er3"   | Gateway Profibusfehler                        |  |  |
| PCHECKSUM-Fehler     | "Er4"   | Gateway Prüfsumme eines Parameters fehlerhaft |  |  |
| DATA Overflow        | "Er5"   | Gateway erhält zu viele Daten                 |  |  |
| Data exchange-Fehler | "Er6"   | Profibusmaster offline                        |  |  |
| Kofigurationsfehler  | "Er7"   | Gateway arbeitet in ungültiger Betriebsart    |  |  |
| Watchdogüberlauf     | "Er8"   | Watchdog im Gateway ist abgelaufen            |  |  |

Bei einem Initialisierungsfehler kommt die Fehlermeldung direkt ins Display. Bei einem Betriebsfehler reagiert die Anzeige mit schnellem Blinken der aktuellen Daten für mindestens 10 Sekunden.

Aufgetretene Fehler lassen sich durch kurzes Betätigen der Taste [▲] oder [▼] abrufen und durch mehrfaches kurzes Drücken die einzelnen aufgetretenen Fehler abfragen. Jeder einzelne Fehler kann durch Drücken der Taste [▲] oder [▼] für etwa eine Sekunde gelöscht werden.

Ist kein Fehler aufgetreten erscheint "noE". Nach der Fehlermeldung wechselt die Anzeige automatisch nach etwa 7 Sekunden wieder in den Betriebsmodus zurück.

# 8. Technische Daten

| Gehäuse                |                                                          |  |  |  |
|------------------------|----------------------------------------------------------|--|--|--|
| Abmessungen            | 96x48x70 mm (BxHxT)                                      |  |  |  |
|                        | 96x48x89 mm (BxHxT) einschließlich Steckklemme           |  |  |  |
| Einbauausschnitt       | 92,0 <sup>+0,8</sup> x 45,0 <sup>+0,6</sup> mm           |  |  |  |
| Wandstärke             | bis 15 mm                                                |  |  |  |
| Befestigung            | Schraubelemente                                          |  |  |  |
| Material               | PC Polycarbonat, schwarz, UL94V-0                        |  |  |  |
| Dichtungsmaterial      | EPDM, 65 Shore, schwarz                                  |  |  |  |
| Schutzart              | Standard IP65 (Front), IP00 (Rückseite)                  |  |  |  |
| Gewicht                | ca. 400 g                                                |  |  |  |
| Anschluss              | Steckklemme; Leitungsquerschnitt bis 2,5 mm <sup>2</sup> |  |  |  |
| Anzeige                |                                                          |  |  |  |
| Ziffernhöhe            | 14 mm                                                    |  |  |  |
| Segmentfarbe           | Rot (optional grün, gelb oder blau)                      |  |  |  |
| Anzeige                | 6-stellig                                                |  |  |  |
| Schnittstelle Profibus |                                                          |  |  |  |
| Protokoll              | Profibus DP                                              |  |  |  |
| Baudraten              | Autobauderkennung bis 12 MBaud                           |  |  |  |
| Schnittstellen         | RS485                                                    |  |  |  |
| Leitungslänge          | max. 1000 m                                              |  |  |  |
| Busabschluss           | Pull-up /-down nach EN50170                              |  |  |  |
| Terminierung           | über Anschlussklemmen aktivierbar                        |  |  |  |
| Netzteil               | 10-30 VDC max. 4 VA<br>230 VAC ± 10% max. 10 VA          |  |  |  |
|                        |                                                          |  |  |  |
| Speicher               | EEPROM                                                   |  |  |  |
| Datenerhalt            | > 30 Jahre                                               |  |  |  |
| Umgebungsbedingungen   |                                                          |  |  |  |
| Arbeitstemperatur      | 050°C                                                    |  |  |  |
| Lagertemperatur        | -2080°C                                                  |  |  |  |
| Klimafestigkeit        | relative Feuchte 0-80% im Jahresmittel ohne Betauung     |  |  |  |

| EMV                          | EN 61326                                                           |
|------------------------------|--------------------------------------------------------------------|
|                              |                                                                    |
| CE-Zeichen                   | Konformität gemäß Richtlinie 2004/108/EG                           |
|                              |                                                                    |
| Sicherheits-<br>bestimmungen | gemäß Niederspannungsrichtlinie 2006/95/EG<br>EN 61010; EN 60664-1 |

# 9. Sicherheitshinweise

Bitte lesen Sie folgenden Sicherheitshinweise und die Montage Kapitel 1 vor der Installation durch und bewahren Sie diese Anleitung als künftige Referenz auf.

### Bestimmungsgemäße Verwendung

Das M2-1B9-Gerät ist zur Anzeige von Ziffern und Zeichen bestimmt.

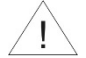

Bei nicht bestimmungsgemäßer Verwendung oder Bedienung kann es zu Personen- und oder Sachschäden kommen.

### Kontrolle des Gerätes

Die Geräte werden vor dem Versand überprüft und in einwandfreiem Zustand verschickt. Sollte an dem Gerät ein Schaden sichtbar sein, empfehlen wir eine genaue Überprüfung der Transportverpackung. Informieren Sie bei einer Beschädigung bitte umgehend den Lieferanten.

#### Installation

Das **M2-1B9-Gerät** darf ausschließlich durch eine Fachkraft mit entsprechender Qualifikation, wie z.B. einem Industrieelektroniker oder einer Fachkraft mit vergleichbarer Ausbildung, installiert werden.

#### Installationshinweise

- In der unmittelbaren N\u00e4he des Ger\u00e4tes d\u00fcrfen keine magnetischen oder elektrischen Felder, z.B. durch Transformatoren, Funksprechger\u00e4te oder elektrostatische Entladungen auftreten.
- · Die Absicherung der Versorgung sollte einen Wert von 0,5A träge nicht überschreiten!
- Induktive Verbraucher (Relais, Magnetventile, usw.) nicht in Gerätenähe installieren und durch RC-Funkenlöschkombinationen bzw. Freilaufdioden entstören.
- Eingangs-/Ausgangsleitungen räumlich getrennt voneinander und nicht parallel zueinander verlegen. Hin- und Rückleitungen nebeneinander führen. Nach Möglichkeit verdrillte Leitungen verwenden. So erhalten Sie die genausten Messergebnisse.
- Bei hoher Genauigkeitsanforderung und kleinem Messsignal sind die Fühlerleitungen abzuschirmen und zu verdrillen. Grundsätzlich sind diese nicht in unmittelbarer Nähe von Versorgungsleitungen von Verbrauchern zu verlegen. Bei der Schirmung ist diese nur einseitig auf einem geeigneten Potenzialausgleich (i. d. R. Messerde) anzuschließen.
- Das Gerät ist nicht für die Installation in explosionsgefährdeten Bereichen geeignet.
- Ein vom Anschlussplan abweichender elektrischer Anschluss kann zu Gefahren f
  ür Personen und Zerst
  örung des Ger
  ätes f
  ühren.
- Der Klemmenbereich der Geräte zählt zum Servicebereich. Hier sind elektrostatische Entladungen zu vermeiden. Im Klemmenbereich können durch hohe Spannungen gefährliche Körperströme auftreten, weshalb erhöhte Vorsicht geboten ist.
- Galvanisch getrennte Potenziale innerhalb einer Anlage sind an einem geeigneten Punkt aufzulegen (i. d. R. Erde oder Anlagenmasse). Dadurch erreicht man eine geringere Störempfindlichkeit gegen eingestrahlte Energie und vermeidet gefährliche Potenziale die sich auf langen Leitungen aufbauen oder durch fehlerhafte Verdrahtung entstehen können.